# 必ずご確認ください

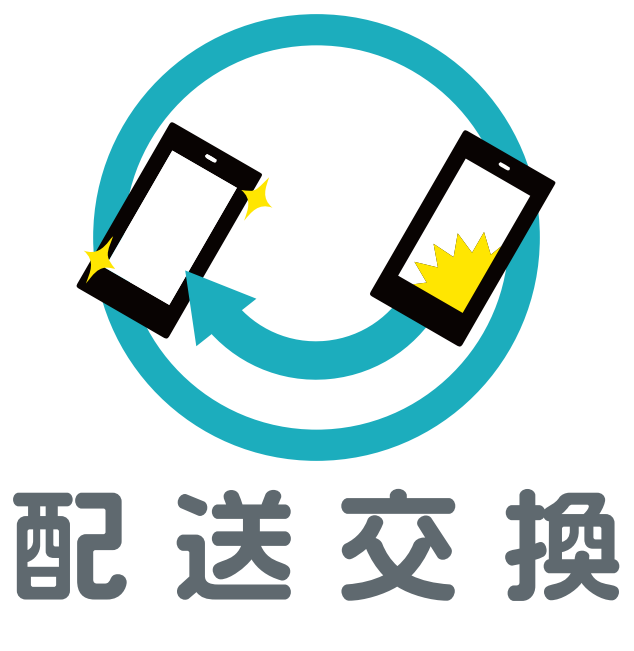

## ご利用の手引き

#### はじめに ご利用の流れ

キット内容のご確認 ご利用の流れ

#### ■ 故障機から交換機への データ移行

P.2 故障機から交換機へのデータ移行 P.8 故障機のご返送 P.4 故障機からUSIMや 付属品を取り外す

#### 2 交換機でのセットアップ

P.4 USIMカードを挿入する P.5 一括設定のインストール

#### 3 故障機の初期化

P.7 [iPhoneを探す]をオフにする P.7 データの初期化

#### 4 故障機のご返送

### よくあるご質問・お問い合わせ先

P.9 よくあるご質問 P.9 お問い合わせ先 P.9 ご注意事項

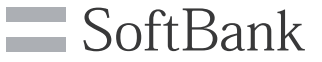

HT-001-2403

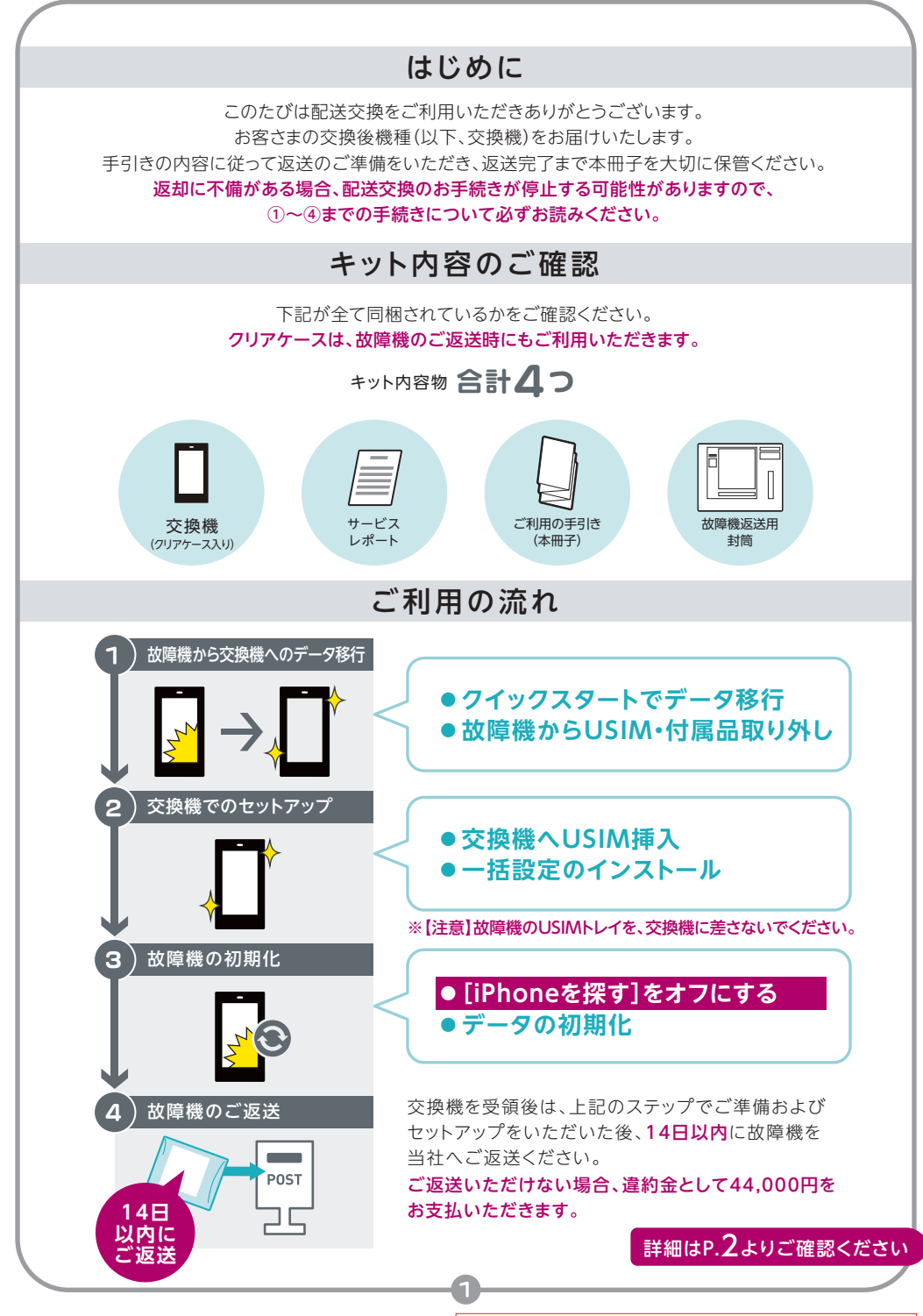

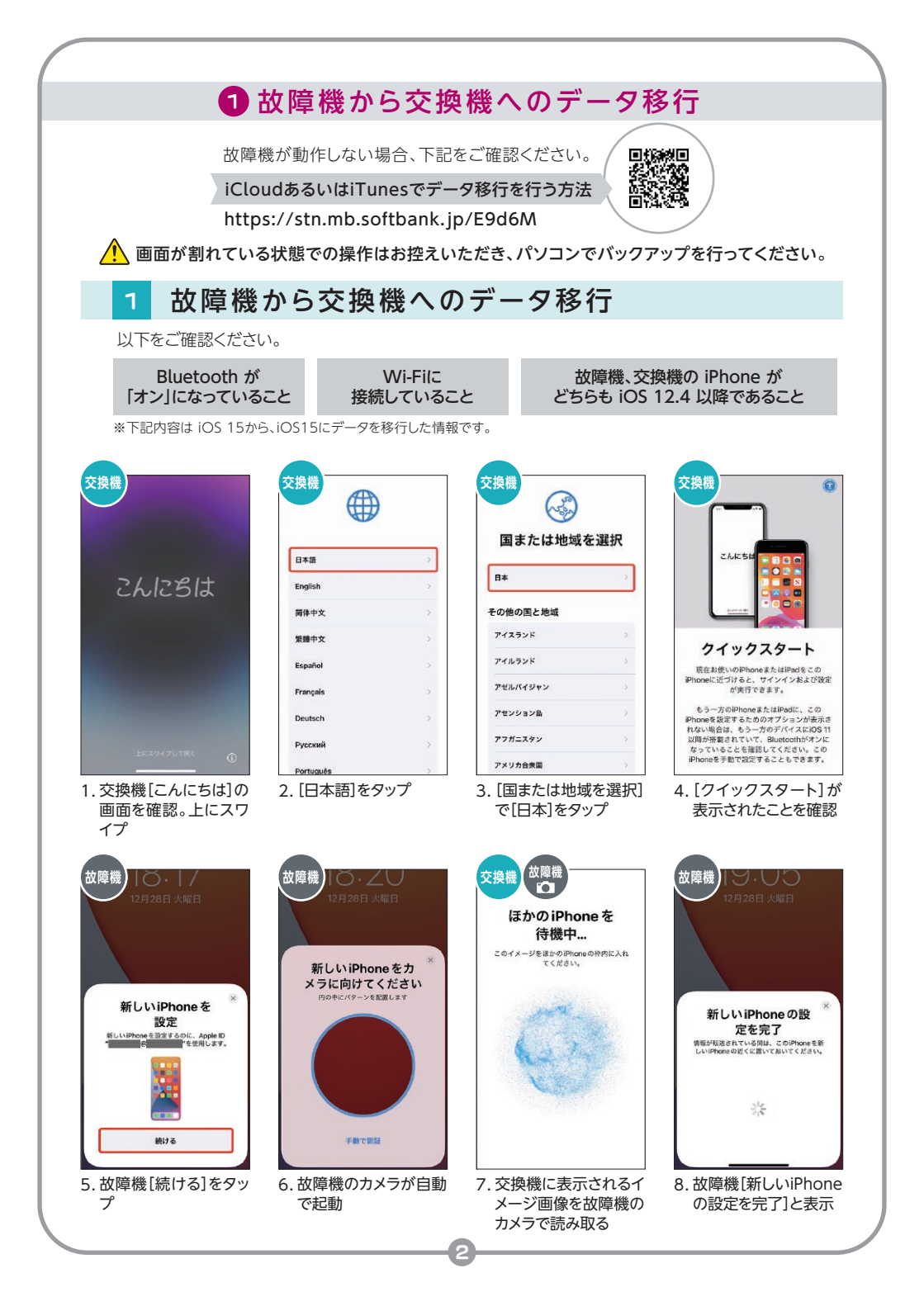

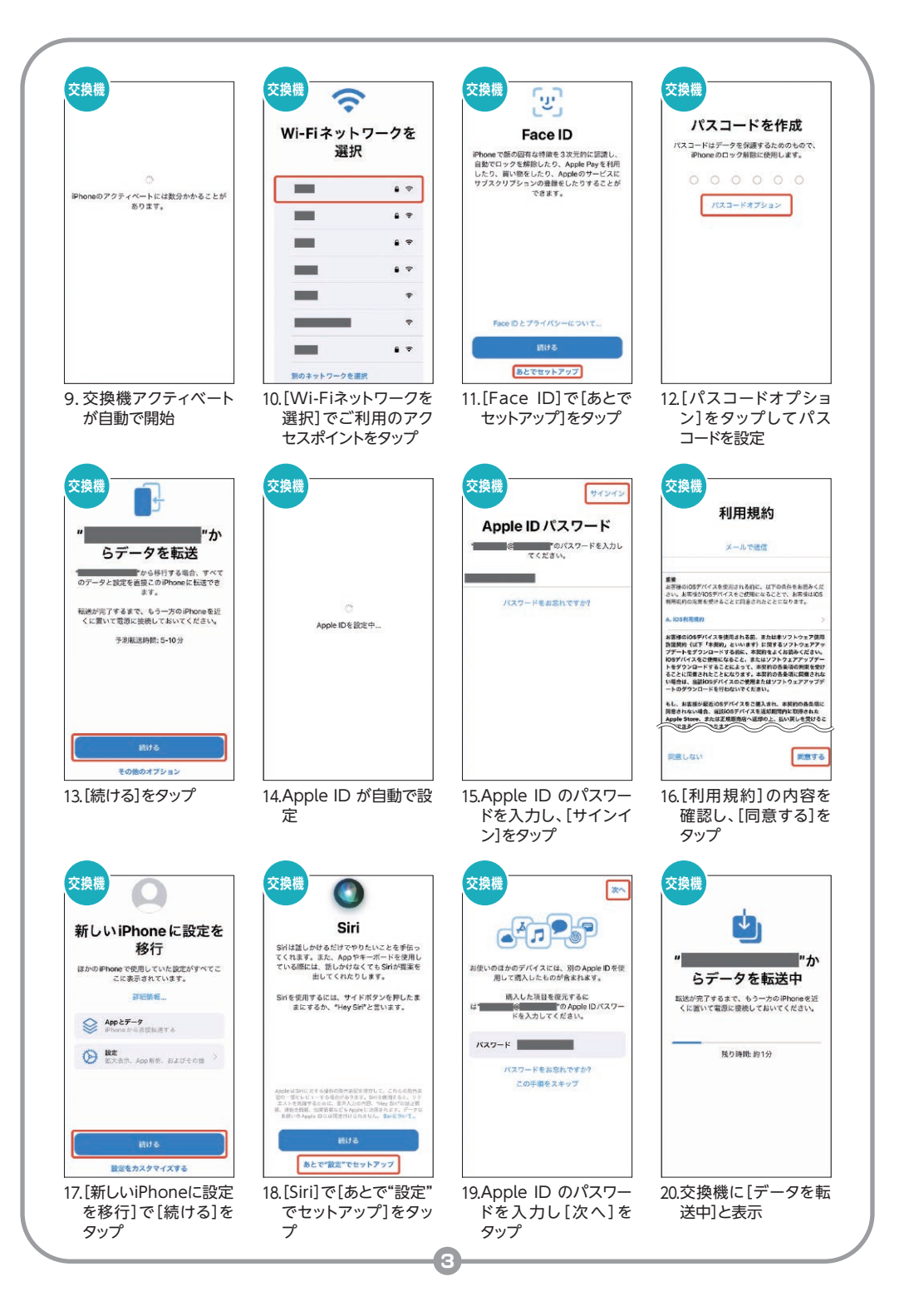

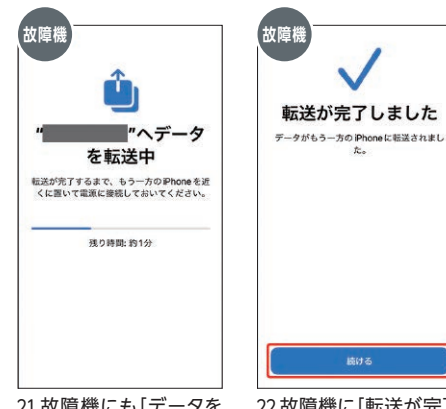

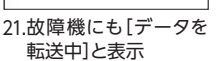

22.故障機に[転送が完了 しました]と表示された ら[続ける]をタップ

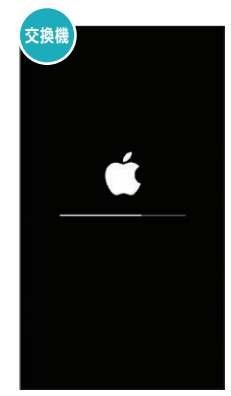

23.交換機が自動で再起 動

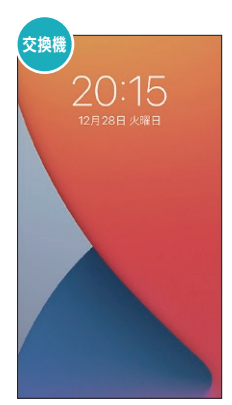

24.交換機がロック画面に 切り替わり、データ移 行が完了

## 2 故障機からUSIMカードや付属品を取り外す

故障機種のUSIMトレイからUSIMカードを取り出してください。 USIMトレイを引き出すにはペーパークリップまたは SIM取り出しツールをトレイの下の穴に差し込みます。 フィルムやケース、イヤホンなどのアクセサリも取り外しをしてください。 取り外しを行わずにご返送いただいた場合、ご返却できません。 故障機から取り出したUSIMトレイは必ず故障機にお戻しください。

本体側面などに USIMトレイが ございます

## 2交換機でのセットアップ

故障機での準備が完了したら、お届けした交換機でのセットアップと初期設定を行ってください。

## 3 USIMカードを挿入する

2 で取り外しをしたUSIMカードを、交換機へ差し替えてください。
※故障機から取り出したUSIMトレイごと新しい交換機に 差し込みをしないでください。

▲ 〈SIMカード取り外しの注意事項〉

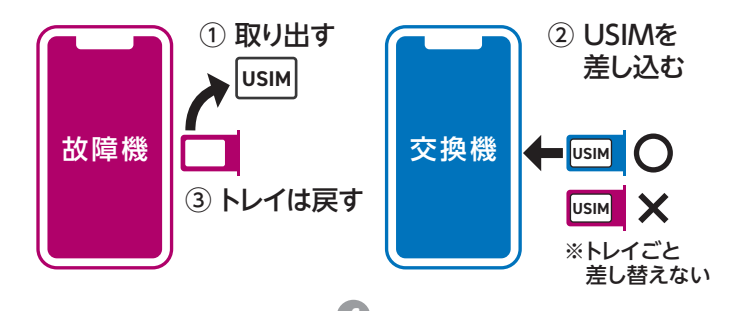

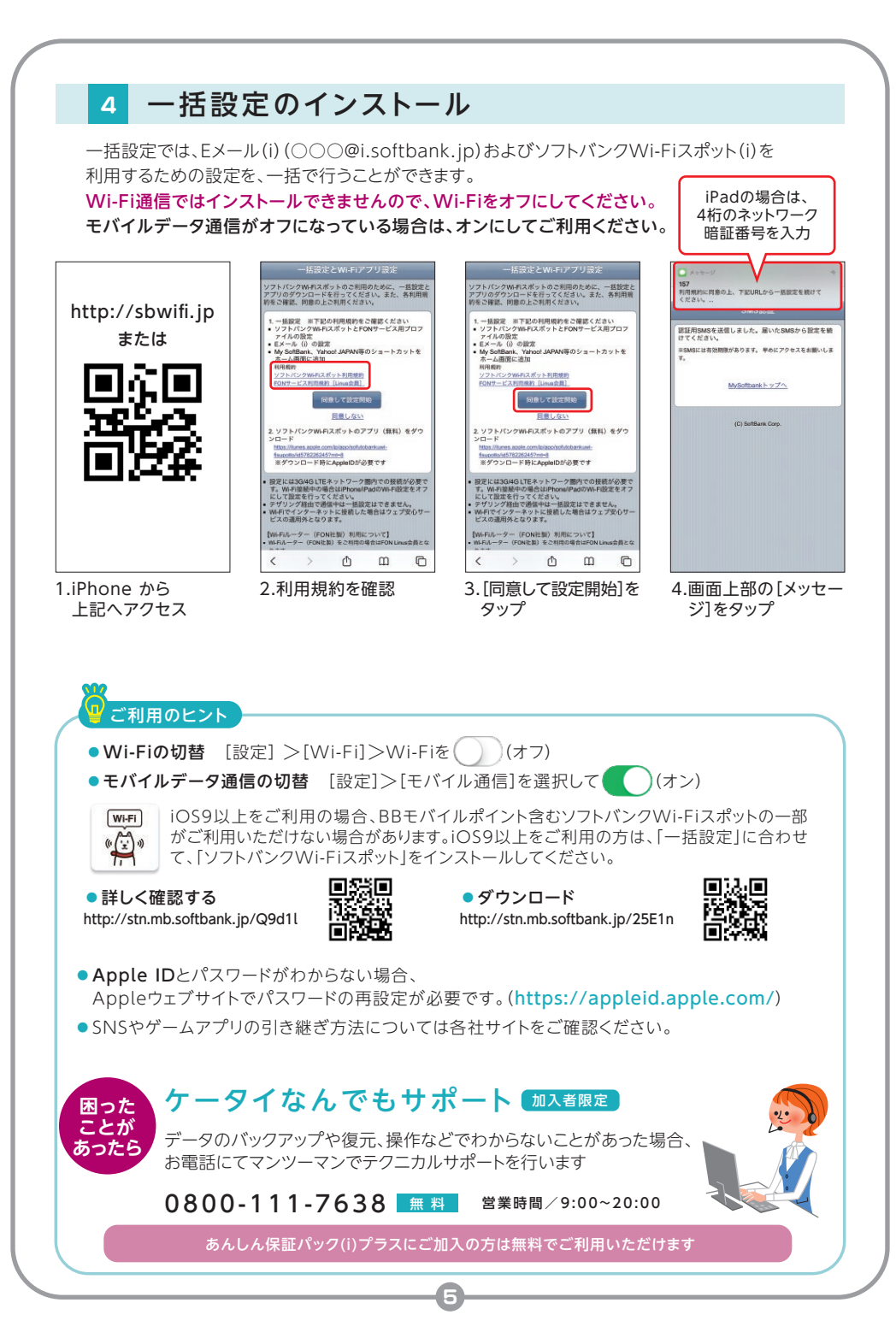

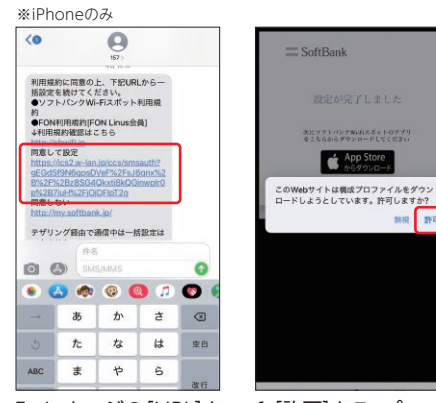

- 5.メッセージの[URL]を タップ
- 6.[許可]をタップ

無視 許可

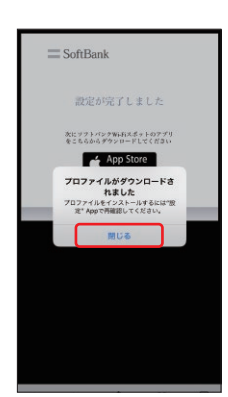

7.[閉じる]をタップ

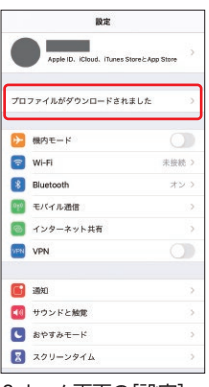

8.ホーム画面の[設定]→ [プロファイルがダウン ロードされました]を タップ

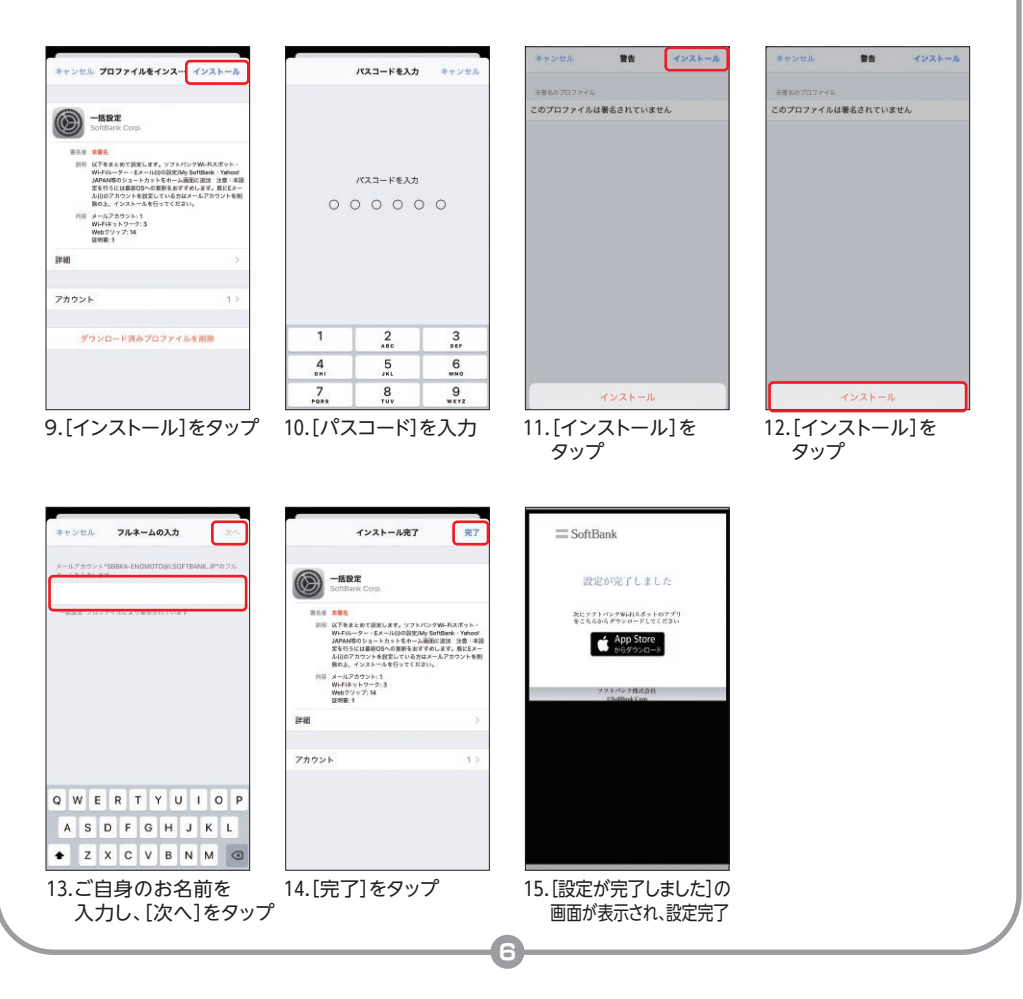

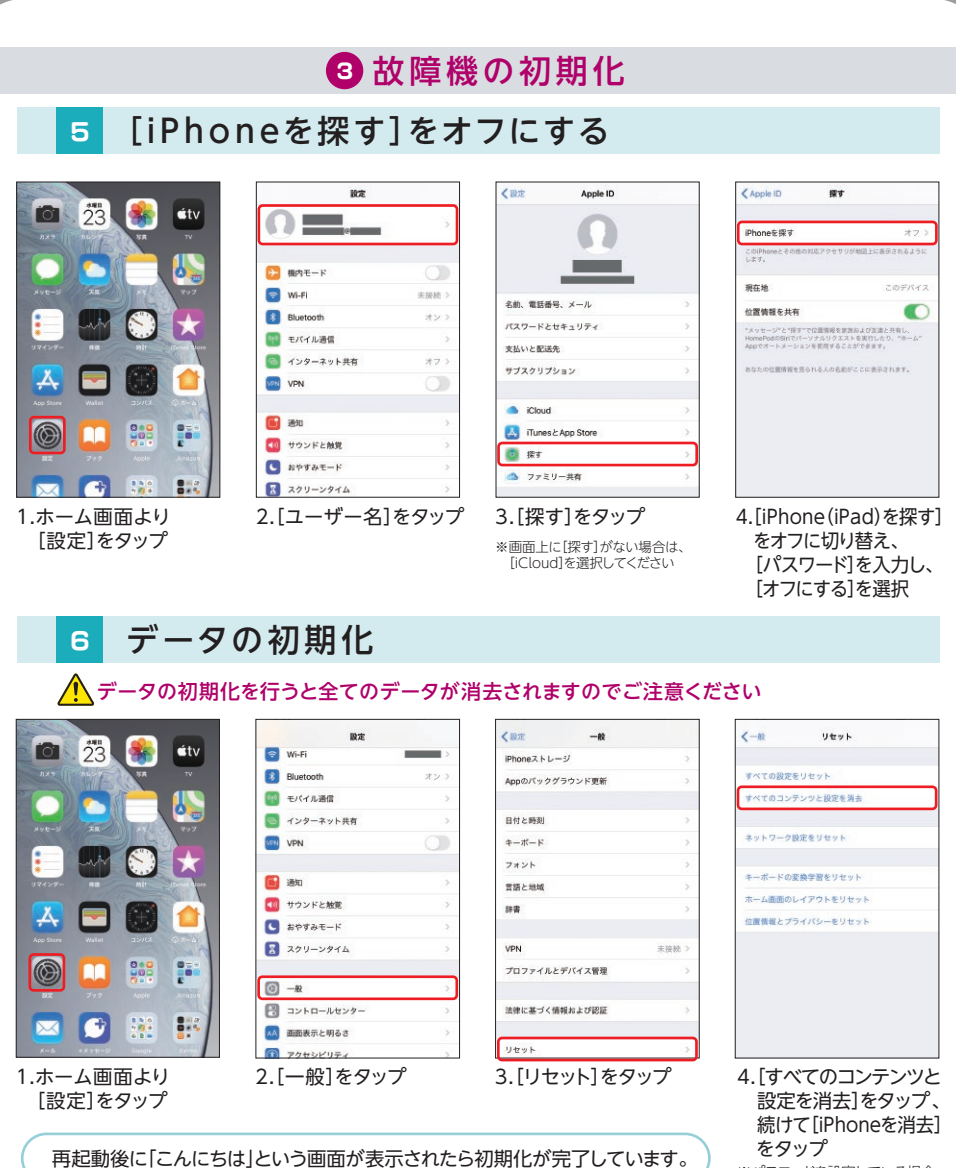

※パスコードを設定している場合、 入力画面が表示されます。

### 4 故障機のご返送 故障機での事前準備と、交換機でのセットアップが完了したら、故障機をご返送ください。 アクセサリ類を取り外しのうえ、故障機を 交換機が入っていたクリアケースへ入れ て、緩衝材等を隙間に詰めてください。 アクセサリ類を取り外しせずに ご返送いただいた場合、 ご返却ができませんのでご注意ください。 また故障機のUSIMトレイを、交換機に差し ていないかご確認ください。 厚さ 3cm まで 「郵便ボスト」 に投函ください お客さまの住所・氏名をご記入ください。 航空搭載禁止 ※「差出人様保管用お問い合わせ番号」はミシン目 ABAABABA SR-dotBE に沿って切り取り、お手元にお控えください。 = Sol ①の故障機を返送用封筒に入れてくださ い。(テープをはがし、封緘してください) 14日 キットが完成したら郵便ポストに 3 以内 投函し、当社までご返送ください。 封筒が破損・紛失した場合などは、キットを再送致します ので、当社の問い合わせ先(P.9)までご連絡ください。 ☑ 故障機は同梱いただきましたか? ☑ アクセサリ類や付属品はお取り外しいただきましたか? ご確認 ください ✓ 故障機のUSIMトレイを、交換機に差していませんか? ◎ 故障機での事前準備や交換機でのセットアップはご確認いただきましたか? ☑ 送付状にお客さまの住所・氏名はご記入されていますか? ✓ 封入口はお止めいただきましたか?

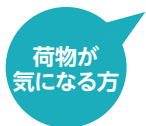

### ゆうパケット追跡サービス

故障機の返送状況を確認いただけます。

📃 郵便追跡サービス 個別番号検索

https://trackings.post.japanpost.jp/services/srv/ search/input

検索

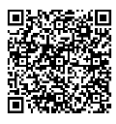

### よくあるご質問

パソコンやWi-Fiネットワークがなくバックアップを行う環境がありません。 電話帳などの一部データを、iCloudや「かんたんデータコピー」などの電話帳移行アプリで バックアップを行うことが可能です。 ICloudに同期(保存)する ▼設定方法詳細 [設定]>[iCloud]より、連絡先やカレンダーなどの 同期をしたい項目を (()(オン)にすると、iCloud ヘデータが保存されます。 交換機でApple IDの設定を行うとオンにした項目を復元することができます。 http://stn.mb.softbank.jp/e8s38 ービス詳細 ■ あんしんデータボックスで保存する お申し込み必要 データ容量 たっぷり 500GB 月額料 600円 税込 https://stn.mb.softbank.jp/o0683 <あんしんデータボックス注意事項> 12歳未満はお申込みをすることができません。またご利用は、日本国内に居住するお客さまに限られます。 月額料金について日割計算は行いません。

修理受付番号はどこで確認できますか?(当社へお問い合わせの際に必要です)

修理受付番号は、配送交換お申し込み時にお客さまが登録したメールアドレスにお送りした お申し込み完了メール、またはソフトバンクショップからお申し込みの方は、お申し込み時に お渡しした帳票よりご確認いただけます。

### 交換代金はいつ請求になりますか?

月々の携帯電話のご利用料金と合算でのご請求となります。

### お問い合わせ先

ソフトバンク携帯電話から …………113 無料 ソフトバンク カスタマーサポート 一般電話から…0800-919-0113 無料 受付時間9:00~20:00 配送交換 ご注意事項 交換機をお受け取り後のご返品(お申し込みのキャンセル)はお受け付けできません。 交換機の電源が入らない等があった場合は、交換機受領後14日以内に当社へお問い合わせください。 ご返送いただいた故障機はご返却ができません。 ●故障機の割賦代金が残っている場合は、引き続きお支払いいただきます。 ●故障機をご返送いただけない場合は、違約金44,000円をお支払いいただきます。 ● 故障機のご返送が確認できるまでは、機種変更、MNPがご利用いただけません。 ●本サービスの利用規約で定めた禁則事項に該当する場合、故障機に対し端末ロックなどの手段に よって利用制限を行うことがあります。 利用制限によりお客さま、または第三者に損害が発生した場合も、当社は責任を負いません。 ●本サービスご利用により、[Apple Care+]を含むApple社が提供する修理サービスが ご利用になれない場合があります。 ●返送された故障機はリフレッシュした上で、本サービスの交換サービス用携帯電話機として利用させていた だく場合があります。 iOSのバージョン違いなどにより画面イメージが異なる場合がございます。最新の情報は当社ホームページをご確認ください。